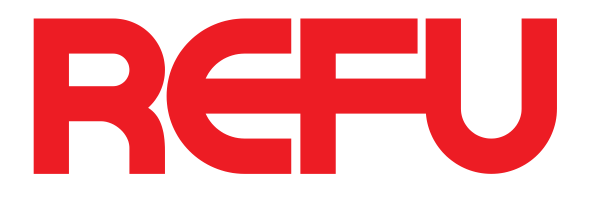

# Instruções de Operação

# **REFUone WiFi Stick LSW-2**

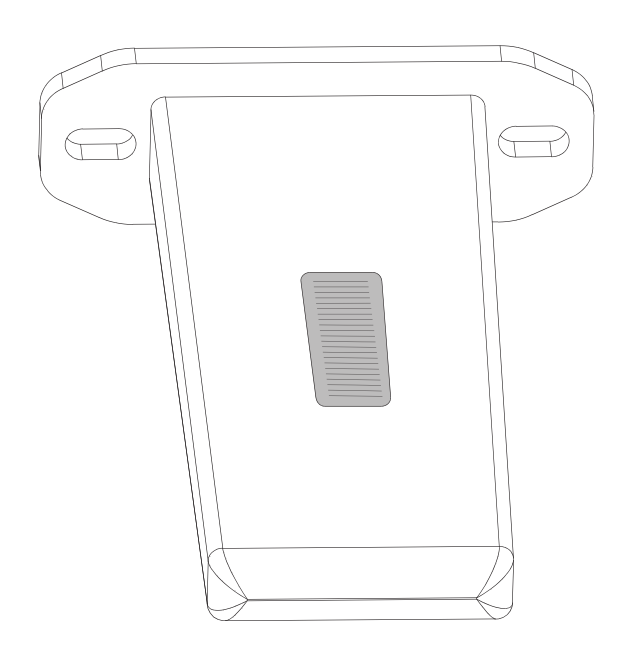

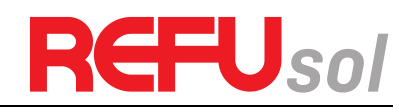

# 1 Introdução

O WiFi Stick é um registrador de dados WiFi externo para conectar ao portal de monitoramento REFUlog.

Ao ligar com um único inversor REFUone, o WiFi Stick recolhe os dados operacionais do inversor. Com a função WiFi integrada, o Kit pode se conectar ao roteador e transmitir os dados para o servidor web REFUlog, realizando o monitoramento remoto para os usuários.

Os usuários podem verificar o status do tempo de execução do dispositivo verificando os 4 LEDs no painel, indicando Power, 485/422, Link e Status respectivamente.

Este Guia Rápido destina-se a ajudar os utilizadores na instalação e configuração do WiFi Stick. Se houver algum problema, consulte os capítulos correspondentes do <u>Manual do Usuário</u> para obter detalhes.

# 2 Configuração do WiFi Stick

# 2.1 Ligar o WiFi Stick ao inversor REFUone

Quando a ligação entre o inversor e o registador de dados estiver concluída e com a alimentação ligada durante cerca de 5 minutos, verifique os 4 LEDs. Se POWER, RS485/422 e STATUS estiverem permanentemente ligados, a instalação foi bem sucedida. Se houver algum problema, consulte a seção Solução de problemas.

A configuração do WiFI Stick pode ser definida via PC ou aplicativo móvel para smartphones com sistemas operacionais iOS e Android. Visite a App Store ou o Google Play para obter a App gratuitamente.

## 2.2 Ligar o PC ao WiFi Stick

Nota: A configuração a seguir é operada com o Windows XP apenas para referência. Se forem utilizados outros sistemas operativos, siga os procedimentos correspondentes.

1) Prepare um computador ou dispositivo com WiFi, por exemplo, tablet PC e smartphone com função WiFi.

### 2.2.1 Obter um endereço IP automaticamente

- 1) Abra Propriedades de conexão de rede sem fio, clique duas vezes em Protocolo de Internet (TCP/IP)
- 2) Selecione Obter um endereço IP automaticamente e clique em OK:

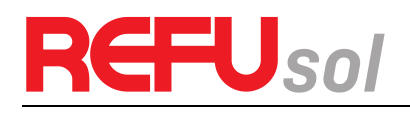

| - Wireless Network Connection Properties                      | Internet Protocol (TCP/IP) Properties                                                                                                    |
|---------------------------------------------------------------|----------------------------------------------------------------------------------------------------|
| General Wireless Networks Advanced                            | General Alternate Configuration                                                                                                    |
| Connect using:           Image: Non-Adapte         Configure  | You can get IP settings assigned automatically if your network supports<br>this capability. Otherwise, you need to ask your network administrator for<br>the appropriate IP settings. |
| This connection uses the following items:                     |                                                                                                    |
|                                                               | Uge the following IP address:<br>IP address:<br>Subnet mask:<br>Default gateway:<br>Obtain DNS server address automatically<br>Obtain DNS server address automatically                |
| retwork.                                                      | Origine rolowing Dris server                                                                                                    |
| Notify me when this connection has limited or no connectivity | Advanced                                                                                                    |

### 2.2.2 Definir conexão WiFi para o registrador de dados

- 1) Abra a conexão de rede sem fio e clique em Exibir redes sem fio
- Selecione a rede sem fio do registrador de dados, sem senhas necessárias como padrão. O nome da rede consiste em AP e o número de série do produto. Em seguida, clique em Conectar.

| wireless Network Connect | tion status            | Wireless Network Connec                                                  | tion          |                                                                     |                        |
|--------------------------|------------------------|--------------------------------------------------------------------------|---------------|---------------------------------------------------------------------|------------------------|
| General Support          |                        | Network Tasks                                                            | Choose        | e a wireless network                                                |                        |
| Connection               |                        | 🚭 Refresh network list                                                   | Click an iten | n in the list below to connect to a <u>w</u> ireless network in ran | ige or to get more     |
| Status:                  | Connected              |                                                                          | information   | , vingshendlink                                                     |                        |
| Network:                 | yingzhendlink          | Set up a wireless network<br>for a home or small office                  | ((Q))         | yingznendinik                                                       |                        |
| Duration:                | 10:14:53               | Tor a nome or small errice                                               | U             | Security-enabled wireless network (WPA2)                            | line .                 |
| Speed:                   | 54.0 Mbps              | Related Tasks                                                            | ((0))         | AP_XXXXXXXXXXX                                                      | Automatic 🚽            |
| Signal Strength:         | 0000                   | (i) Learn about wireless                                                 |               | Unsecured wireless network                                          |                        |
|                          |                        | networking                                                               |               | Because security is not enabled on this network, inform             | nation sent over this  |
| Sent —                   | Received               | Change the order of<br>preferred networks<br>Change advanced<br>settings | (10)          | public                                                              | etwork, click Connect. |
| Packets: 422,591         | 496,139                |                                                                          | ""            | Security-enabled wireless network (WPA2)                            | 160.                   |
|                          |                        |                                                                          | ((0))         | ChinaUnicom                                                         |                        |
| L                        |                        |                                                                          |               | Unsecured wireless network                                          |                        |
| Properties Disable       | View Wireless Networks |                                                                          | ((Q))         | scfchina                                                            |                        |
|                          |                        |                                                                          |               |                                                                     |                        |
|                          | Liose                  |                                                                          |               |                                                                     | Connect                |
|                          |                        |                                                                          |               |                                                                     |                        |
| Wireless Network Connec  |                        |                                                                          |               |                                                                     |                        |
|                          | Change a winglass a    | abuarda                                                                  |               |                                                                     |                        |

| Network Tasks              | Choose a wireless network                                                             |                              |
|----------------------------|---------------------------------------------------------------------------------------|------------------------------|
| 💋 Refresh network list     | Click an item in the list below to connect to a <u>w</u> ireless netw<br>information. | work in range or to get more |
| Set up a wireless network  | ((Q)) AP_XXXXXXX                                                                      | Connected 🚖 🕇                |
| for a nome or small office | Unsecured wireless network                                                            |                              |

Nota: se AP\_(número de série do WiFi Stick) não estiver disponível na lista de redes sem fio, pode haver problemas na conexão ou configuração do registrador de dados. Consulte o Manual do Usuário para a solução de problemas.

## 2.3 Configuração do WiFi Stick com PC

 Abra um navegador web e digite <u>10.10.100.254</u>, ou <u>http://wifi/</u> e preencha o nome de usuário e senha, ambos os quais são <u>admin</u> como padrão.

Nota: Navegadores recomendados: Internet Explorer 8+, Google Chrome 15+, Firefox 10+

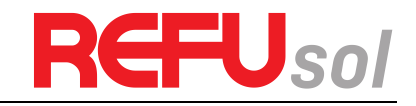

| ile <u>E</u> dit | <u>V</u> iew Hi <u>s</u> tory <u>B</u> ookmarks <u>T</u> ools <u>H</u> elp                                                    |  |
|------------------|----------------------------------------------------------------------------------------------------|--|
| ) Conne          | ting +                                                                                                    |  |
| <b>(</b> -)      | 10.10.100.254                                                                                                    |  |
|                  |                                                                                                    |  |
| uthenticati      | on Required                                                                                                    |  |
| uthenticati      | o <mark>n Required</mark><br>A username and password are being requested by http://10.10.100.254. The site says:<br>"GoAhead" |  |
| uthenticati      | on Required<br>A username and password are being requested by http://10.10.100.254. The site says:<br>"GoAhead"<br>admin      |  |

Na página Status, você pode visualizar informações gerais do registrador de dados.

Siga o assistente de configuração para iniciar a configuração rápida. (a)Clique em **Assistente** para iniciar, depois clique em **Iniciar** para continuar.

|          |                       |                 |                            |                        |                      |              |      | Help                                                       |
|----------|-----------------------|-----------------|----------------------------|------------------------|----------------------|--------------|------|------------------------------------------------------------|
| Status   | Dear user:            |                 |                            |                        |                      |              |      |                                                            |
| Wizard   |                       |                 |                            |                        |                      |              |      | The setup wizard will assist<br>you to complete the device |
| Wireless |                       |                 |                            |                        |                      |              |      | setting within one minute.                                 |
| Cable    |                       |                 |                            |                        |                      |              |      |                                                            |
| Advanced |                       | Thank           | ou for cho                 | oosing our             | device.              |              |      |                                                            |
| Upgrade  |                       | the net         | ou can foll<br>work settin | ow the se              | step;                | to comple    | ele  |                                                            |
| Restart  |                       | or you          | can select                 | the left m             | enu for de           | etailed sett | ing. |                                                            |
| Reset    |                       | *Note<br>your w | : Before s<br>ireless ne   | etting, pl<br>twork is | ease mai<br>working. | ke sure th   | at   |                                                            |
|          |                       |                 |                            |                        | 51                   |              |      |                                                            |
|          |                       |                 |                            |                        |                      | Sta          | irt  |                                                            |
|          |                       |                 |                            |                        |                      |              |      |                                                            |
|          |                       |                 |                            |                        |                      |              |      |                                                            |
|          | 1                     | 2               | 3                          | 4                      | 5                    | 6            | 7    |                                                            |
|          | and the second second | <u></u>         |                            |                        |                      |              |      |                                                            |
|          |                       |                 |                            |                        |                      |              |      |                                                            |

2) Selecione Wireless connection e selecione o tipo de inversor e, em seguida, clique em Seguinte

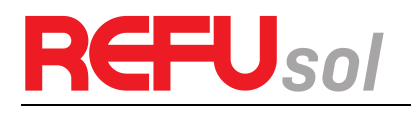

| 21       |                                     | Help                                                 |
|----------|-------------------------------------|------------------------------------------------------|
| Status   | Network connection:                 | The STA mode of wireless                             |
| Wireless |                                     | connection will be turned of                         |
| Cable    | Wireless connection                 | when you choose cable                                |
| Advanced | Cable connection Wireless Enabled - | network connection.                                  |
| Upgrade  |                                     | Whether to keep the AP<br>mode of wireless connectio |
| Restart  |                                     | or not can be set by turning                         |
| Reset    | Select inverter brand. REFU         | function.                                            |
|          |                                     |                                                      |
|          |                                     |                                                      |
|          |                                     |                                                      |
|          | Back                                |                                                      |
|          | 1 2 3 4 5 6 7                       |                                                      |
|          |                                     |                                                      |

- 3) Clique em Atualizar para pesquisar redes sem fio disponíveis ou adicione-as manualmente.
- 4) Selecione a rede sem fio que você precisa para se conectar e clique em Avançar
- 5) Introduza a senha para a rede selecionada e, em seguida, clique em Seguinte

|          | Flease select your current v                                                                                                    | wireless network:                                                                                                    |                                             |                        |          | This stop will hole to                                           |
|----------|----------------------------------------------------------------------------------------------------|----------------------------------------------------------------------------------------------------|---------------------------------------------|------------------------|----------|------------------------------------------------------------------|
| Wizard   |                                                                                                    |                                                                                                    |                                             |                        |          | connect the device to your                                       |
| Wireless | Site Survey                                                                                                    | RECID                                                                                                    | Decil                                       | Channel                | <u> </u> | desired WLAN. If you do r                                        |
| Cable    | AP 603890570                                                                                                    | ac.cf:23:10:f3:39                                                                                                    | 55%                                         | 1                      |          | find your wireless router o                                      |
| Japle    | ChinaNet_SEV/e                                                                                                    | 0c:4c:39:10:65:c                                                                                                    | 9 70%                                       | 1                      | E        | the left list, please refresh                                    |
| Advanced | iTV-SEVe                                                                                                    | 5a:4c:39:10:65:0                                                                                                    | a 70%                                       | 1                      |          | several times or add it                                          |
| Ingrade  | AP 603040574                                                                                                    | ac.cf:23:10:f3:48                                                                                                    | 20%                                         | 1                      |          | manually.                                                        |
| rpgrade  | vingzbendlink                                                                                                    | ec:6c:9f:04:b3:2                                                                                                    | c 50%                                       | 1                      |          | Please check your wireles                                        |
| lestart  | AP 604779731                                                                                                    | ac:cf:23:12:1e:9                                                                                                    | c 55%                                       | 1                      |          | router for the right                                             |
| leset    | AP 501201091                                                                                                    | ac:cf:23:10:84:0                                                                                                    | 4 10%                                       | 1                      |          | encryption method and                                            |
|          | @ AP 901000414                                                                                                    | ac:cf:23:ff:33:2c                                                                                                    | 39%                                         | 1                      |          | encryption algorithm.                                            |
|          | on lead                                                                                                    | a8:15:4d:6c:fb:a                                                                                                    | 4 0%                                        | 1                      |          | If your wireless router doe                                      |
|          |                                                                                                    |                                                                                                    |                                             |                        |          | in your wireless router doe                                      |
|          | <ul> <li>AP_SOLAR_PORTAL_M2M_</li></ul>                                                                                                    | 20120615 a4:99:47:29:67:1<br>ted WiFi network is lower<br>lease select other availabl<br>he device and router.                                                                | 0  55%  4<br>than 15<br>le netwo<br>Refrest | 5<br>5%, the<br>irk or | -        | not broadcast SSID, pleas<br>add a wireless network<br>manually. |
|          | AP_SOLAR_PORTAL_M2M_<br>ANote: When RSSI of the select<br>connection may be unstable, pl<br>shorten the distance between the<br>shorten the distance between the                                                                                       | 20120615[a4:99:47:29:67:1<br>ted WiFi network is lower<br>lease select other available<br>he device and router.                                                               | 0  55%  3<br>than 15<br>le netwo            | 5<br>i%, the<br>ork or | 1        | not broadcast SSID, pleas<br>add a wireless network<br>manually. |
|          | AP_SOLAR_PORTAL_M2M_<br>KNote: When RSSI of the selec<br>connection may be unstable, pl<br>shorten the distance between the<br>Add wireless network manuary                                                                                            | 20120615 a4:99:47:29:67:1<br>ted WiFi network is lower<br>lease select other available<br>he device and router.                                                               | 0  55%  <br>than 15<br>le netwo             | 5<br>i%, the<br>irk or |          | not broadcast SSID, pleas<br>add a wireless network<br>manually. |
|          | <ul> <li>AP_SOLAR_PORTAL_M2M_<br/>ANote: When RSSI of the selec<br/>connection may be unstable, pl<br/>shorten the distance between the<br/>Add wireless network manu<br/>Network name (SSID)<br/>(Note: case sensitive)</li> </ul>                    | 20120615 a4:99:47:29:67:1<br>ted WiFi network is lower<br>lease select other available<br>he device and router.                                                               | 0  55%  :<br>than 15<br>le netwo            | 5<br>i%, the<br>irk or |          | not broadcast SSID, pleas<br>add a wireless network<br>manually. |
|          | AP_SOLAR_PORTAL_M2M_     Mote: When RSSI of the selec     connection may be unstable, pl     shorten the distance between the     Add wireless network manu     Network name (SSID)     (Note: case sensitive)     Encryption method                   | 20120615 a4:99:47:29:67:1<br>ted WiFi network is lower<br>lease select other available<br>he device and router.                                                               | 0  55%  :<br>than 15<br>e netwo             | 5<br>i%, the<br>rk or  | •        | not broadcast SSID, pleas<br>add a wireless network<br>manually. |
|          | AP_SOLAR_PORTAL_M2M_<br>KNote: When RSSI of the selec<br>connection may be unstable, pl<br>shorten the distance between the<br>Add wireless network manu<br>Network name (SSID)<br>(Note: case sensitive)<br>Encryption method<br>Encryption algorithm | 20120615 a4:99:47:29:67:1<br>ted WiFi network is lowen<br>lease select other available<br>he device and router.                                                               | 0  55%  :<br>than 15<br>e netwo             | 5<br>%%, the<br>irk or | •        | not broadcast SSID, pleas<br>add a wireless network<br>manually. |
|          | AP_SOLAR_PORTAL_M2M_ ANote: When RSSI of the selec<br>connection may be unstable, pl<br>shorten the distance between the<br>Add wireless network manu<br>Network name (SSID)<br>(Note: case sensitive)<br>Encryption method<br>Encryption algorithm    | 20120615 a4:99:47:29:67:1<br>ted WiFi network is lower<br>lease select other available<br>he device and router.<br>Jally:<br>yingzhendlink<br>WPA2PSK<br>TKIP<br>TKIP<br>Back | 0  55%  4<br>than 18<br>le netwo<br>Refrest | 5<br>19%, the<br>19%   | •        | not broadcast SSID, pleas<br>add a wireless network<br>manually. |

Nota: Se a intensidade do sinal (RSSI) da rede selecionada for <15%, significa que a ligação está instável e precisa de ajuste.

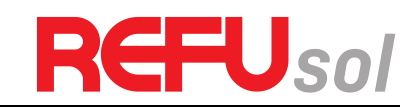

| h        |           |                           |                           |       |          |         |      |                     | Help                             |
|----------|-----------|---------------------------|---------------------------|-------|----------|---------|------|---------------------|----------------------------------|
| Status   | Please en | ter the wi                | reless ne                 | twork | password | l:      |      |                     |                                  |
| Wizard   |           |                           |                           |       |          |         |      | Please r<br>entered | nake sure you hav<br>the correct |
| Wireless |           |                           |                           |       |          |         |      | passwor             | d.                               |
| Cable    |           |                           |                           |       |          |         |      |                     |                                  |
| Advanced |           |                           |                           |       |          |         |      |                     |                                  |
| Upgrade  |           | Password (8<br>Note: case | 8-64 bytes)<br>sensitive) |       | •••••    | •••     |      |                     |                                  |
| Restart  | 1         | Re-enter pa               | ssword                    |       |          | •••     |      |                     |                                  |
| Reset    |           |                           |                           |       | Show Pa  | ISSWORD |      |                     |                                  |
|          |           |                           |                           |       |          | Connec  | ting |                     |                                  |
|          |           |                           |                           |       |          |         |      |                     |                                  |
|          |           |                           |                           |       |          |         |      |                     |                                  |
|          |           |                           |                           |       | Back     |         | Next |                     |                                  |
|          | 1         | 2                         | 3                         | 4     | 5        | 6       | 7    |                     |                                  |
|          | 187       |                           |                           |       |          |         |      |                     |                                  |

6) A senha está sendo verificada, por favor aguarde um pouco. Se você digitou uma senha inválida ou um método de criptografia, um aviso de erro será exibido.

# Nota: A senha do roteador não pode ser reconhecida se ela contiver qualquer caractere como'&', # %', e espaço em branco.

7) Selecione Ativar para obter um endereço IP automaticamente, depois clique em Avançar

|                   |       |          |                           |          |       |          |   |      | Help                                                                                    |
|-------------------|-------|----------|---------------------------|----------|-------|----------|---|------|-----------------------------------------------------------------------------------------|
| Status            | Pleas | e fill i | n the foll                | owing in | forma | ation:   |   |      |                                                                                         |
| Wizard            |       |          |                           |          |       |          |   |      | Most systems support the<br>function of DHCP to obtain                                  |
| Wireless<br>Cable |       | Ob       | tain an IP<br>tomatically | address  |       | Enable 💌 |   |      | IP address automatically.<br>Please select disable and<br>add it manually if your route |
| Advanced          |       | IP       | address                   |          |       | 0.0.0.0  |   |      | does not support such                                                                   |
| Upgrade           |       | Su       | bnet mask                 |          |       | 0.0.0.0  |   |      | iuncuon.                                                                                |
| Restart           |       | Ga       | teway add                 | Iress    |       | 0.0.0.0  |   |      |                                                                                         |
| Reset             |       | DN       | IS server a               | address  |       |          |   |      |                                                                                         |
|                   |       |          |                           |          |       |          |   |      |                                                                                         |
|                   |       |          |                           |          |       |          |   |      |                                                                                         |
|                   |       |          |                           |          |       |          |   |      |                                                                                         |
|                   |       |          |                           |          |       | Back     |   | Next |                                                                                         |
|                   |       | 1        | 2                         | 3        | 4     | 5        | 6 | 7    |                                                                                         |
|                   | 10    |          |                           |          |       |          |   |      |                                                                                         |

8) Aprimore as configurações de segurança do Stick WiFi selecionando as opções listadas e,

#### em seguida, clique em Avançar.

### **Opção: Ocultar AP**

|          |                                                                           | Help                                                                                                    |
|----------|---------------------------------------------------------------------------|----------------------------------------------------------------------------------------------------|
| Status   | Enhance Security                                                          |                                                                                                    |
| Wizard   |                                                                           | Hide AP                                                                                                    |
| Wireless | You can enhance your system security by choosing the<br>following methods | network will be invisibl                                                                                                    |
| Cable    | Hide AP                                                                   | enter the SSID manua                                                                                                    |
| Advanced | Changes the ensuration mode for AB                                        | connect to AP next tim                                                                                                    |
| Upgrade  |                                                                           | Change the encryption                                                                                                    |
| Restart  | Change the user name and password for Web server                          | mode for AP                                                                                                    |
| Reset    | Back Next                                                                 | If you set password fo<br>the AP network, you w<br>need to enter the<br>password to connect t<br>AP.                             |
|          | 1 2 3 4 5 6 7                                                             | Change the user nan                                                                                                    |
|          |                                                                           | and password for We<br>server<br>If you change the<br>username and passwo<br>for the web server, you<br>will need to enter the r |

Se optar por **ocultar o AP**, o SSID da rede AP para o seu Stick WiFi será invisível na sua lista de redes sem fios. Por favor, confirme o endereço IP do WiFi Stick no seu roteador antes de iniciar sessão neste servidor da próxima vez.

#### **Opção: Alterar encriptação**

Se pretender alterar o modo de encriptação da rede AP, terá de introduzir o método de encriptação correspondente e a senha antes de se ligar a este WiFi Stick da próxima vez.

| Status   |                                   |                      |       | TOP                                                  |
|----------|-----------------------------------|----------------------|-------|------------------------------------------------------|
| Status   | Enhance Security                  |                      |       |                                                      |
| Wizard   |                                   |                      |       | The SSID of the AP networ                            |
| Wireless | following methods                 | rity by choosing the |       | will be invisible if you hide                        |
| Cable    |                                   |                      |       | SSID manually when you                               |
| Advanced |                                   |                      |       | need to connect to AP next                           |
| Upgrade  | Change the encryption mode for AF | ,                    |       | time.                                                |
| Postart  | Encryption mode                   | WPA2-PSK             | •     | Change the encryption                                |
| Restan   |                                   |                      |       | mode for AP                                          |
| Reset    | WPA encryption                    |                      |       | AP network, you will need t                          |
|          | Encryption algorithm              | ● TKIP © AES © TK    | IPAES | enter the password to                                |
|          | Password (8 to 63 characters)     | 12345678             |       | connect to Ar.                                       |
|          |                                   |                      |       | Change the user name                                 |
|          | Change the user name and passwo   | rd for Web server    |       | server                                               |
|          |                                   |                      |       | If you change the username                           |
|          |                                   | Dock No.             | (a    | and password for the web<br>server, you will need to |
|          |                                   | Dack                 | λι.   | enter the new username                               |
|          |                                   |                      |       | and password to get acces<br>to the setting page     |
|          | 1 2 3 4                           | 5 6                  | 7     | to the betting page.                                 |
|          | -                                 |                      |       |                                                      |
|          |                                   |                      |       |                                                      |

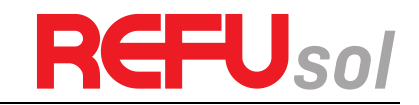

9) Se a configuração for bem sucedida, a página seguinte será exibida. Clique em OK para reiniciar.

|          |             |                          |                        |             |             |           |               | Help                |  |
|----------|-------------|--------------------------|------------------------|-------------|-------------|-----------|---------------|---------------------|--|
| Status   | Setting con | plete!                   |                        |             |             |           |               |                     |  |
| Wizard   |             |                          |                        |             |             |           |               | System will restart |  |
| Wireless |             |                          |                        |             |             |           |               | immediately.        |  |
| Cable    |             |                          |                        |             |             |           |               |                     |  |
| Advanced |             |                          |                        |             |             |           |               |                     |  |
| Upgrade  | Cli         | ck OK, the<br>start imme | e settings<br>diately. | will take e | effect and  | the syste | em will       |                     |  |
| Restart  | If y        | ou leave t               | his interfa            | ace withou  | It clicking | OK, the   | settings will |                     |  |
| Reset    | be          | ineffective              | 5.                     |             |             |           |               |                     |  |
|          |             |                          |                        |             |             |           |               |                     |  |
|          |             |                          |                        |             |             |           |               |                     |  |
|          |             |                          |                        |             |             |           |               |                     |  |
|          |             |                          |                        |             |             |           | 1000          |                     |  |
|          |             |                          |                        |             | Back        |           | OK            |                     |  |
|          | 1           | 2                        | 3                      | 4           | 5           | 6         | 7             |                     |  |
|          | 1.5         |                          |                        |             |             |           |               |                     |  |

10) Se a reinicialização for bem-sucedida, a página seguinte será exibida. Se esta página não for exibida automaticamente, atualize seu navegador.

|          |                                                                                                    | Help                                            |
|----------|----------------------------------------------------------------------------------------------------|-------------------------------------------------|
| Status   | Setting complete! Please close this page manually!                                                                                                    |                                                 |
| Nizard   |                                                                                                    | *Note: The IP address of<br>the device may have |
| Vireless |                                                                                                    | changed, please refer to                        |
| Cable    |                                                                                                    | the procedures to obtain                        |
| Advanced |                                                                                                    | the new IP address.                             |
| Jpgrade  | Please login our management portal to monitor and manage<br>your PV system (Plseae register an account if you do not                                                                                                    |                                                 |
| Restart  | have one.)                                                                                                    |                                                 |
| Reset    | To re-login the configuration interface, please make sure<br>that your computer or smart phone and our device are in<br>the same network segment, and enter the new IP address of<br>the device to access the interface. |                                                 |

11) Faça o login novamente nesta página de configuração na Interface de status após o reinício do servidor Web e verifique o status da conexão de rede do registrador de dados:

Ver:1.0.03

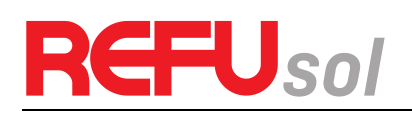

📕 中文|📕 🎇 English

|          |                                                                                                    |                                                       | нер                                                      |
|----------|----------------------------------------------------------------------------------------------------|-------------------------------------------------------|----------------------------------------------------------|
| Status   | Device information                                                                                                    |                                                       |                                                          |
| Wizard   | Device serial number                                                                                                    | 603040574                                             | The device can be used as<br>a wireless access point (Al |
| Vireless | Firmware version                                                                                                    | H4.01.40Y2.0.02W1.0.03                                | mode) to facilitate users t                              |
| Cable    | Wireless AP mode                                                                                                    | Enable                                                | configure the device, or it                              |
| dvanced  | SSID                                                                                                    | AP_603040574                                          | wireless information termi                               |
| Ingrado  | IP address                                                                                                    | 10.10.100.254                                         | (STA mode) to connect th                                 |
| pyrade   | MAC address                                                                                                    | AC:CF:23:10:F3:48                                     | router.                                                  |
| start    | Wireless STA mode                                                                                                    | Enable                                                | Development                                              |
| set      | Router SSID                                                                                                    | yingzhendlink                                         |                                                          |
|          | Signal Quality                                                                                                    | 76%                                                   |                                                          |
|          | IP address                                                                                                    | 192.168.1.130                                         |                                                          |
|          | MAC address                                                                                                    | AC:CF:23:10:F3:49                                     |                                                          |
|          |                                                                                                    |                                                       |                                                          |
|          | Cable mode                                                                                                    | Disable                                               |                                                          |
|          | Cable mode                                                                                                    | Disable                                               |                                                          |
|          | Cable mode IP address MAC address Connected Inverter                                                                                                    | Disable                                               |                                                          |
|          | Cable mode<br>IP address<br>MAC address<br>Connected Inverter<br>Remote server information<br>MAC address                                                                                                    | Disable<br>AC:CF:23:10:F3:49                          |                                                          |
|          | Cable mode  IP address MAC address  Connected Inverter  Remote server information  MAC address Cable mode                                                                                                    | Disable<br>AC:CF:23:10:F3:49<br>Disable               |                                                          |
|          | Cable mode  IP address  MAC address  Connected Inverter  Remote server information  MAC address  Cable mode  IP address                                                                                                    | Disable<br>AC:CF:23:10:F3:49<br>Disable               |                                                          |
|          | Cable mode  IP address MAC address  Connected Inverter  Remote server information  MAC address  Cable mode  IP address MAC address MAC address                                                                                                    | Disable<br>AC:CF:23:10:F3:49<br>Disable               |                                                          |
|          | Cable mode<br>IP address<br>MAC address<br>Connected Inverter<br>Remote server information<br>MAC address<br>Cable mode<br>IP address<br>MAC address<br>MAC address<br>WAC address<br>MAC address                                                                                                    | Disable<br>AC:CF:23:10:F3:49<br>Disable               |                                                          |
|          | Cable mode  IP address MAC address  Connected Inverter  Remote server information  MAC address  Cable mode  IP address MAC address  V Connected Inverter  Remote server information                                                                                                    | AC:CF:23:10:F3:49<br>Disable                          |                                                          |
|          | Cable mode<br>IP address<br>MAC address<br>Connected Inverter<br>Cable mode<br>IP address<br>Cable mode<br>IP address<br>MAC address<br>Cable mode<br>Vertical address<br>MAC address<br>MAC address                                                                                                    | Disable<br>AC:CF:23:10:F3:49<br>Disable               |                                                          |
|          | Cable mode<br>IP address<br>MAC address<br>Connected Inverter<br>Connected Inverter<br>MAC address<br>Cable mode<br>IP address<br>MAC address<br>MAC address<br>Cable mode<br>P address<br>MAC address<br>MAC address | Disable AC:CF:23:10:F3:49 Disable Pingable Unpingable |                                                          |

- Ver:1.0.03
- Nota: Depois de concluída a configuração de rede, o modo STA sem fio deve ser ativado e as informações relativas ao seu roteador serão exibidas na interface automaticamente. Além disso, o servidor remoto A deve ser pingável como ilustrado na imagem acima.

## 2.4 Solução de problemas

### 2.4.1 indicação LED

| LEDs    | Estado       | Significado                                                        |
|---------|--------------|--------------------------------------------------------------------|
| POWER   | LIgado       | Funcionamento normal                                               |
|         | Desligado    | Funcionamento anormal                                              |
| 485/422 | Ligado       | A ligação entre o registador de dados e o inversor é normal        |
|         | Intermitente | Os dados são transmitidos entre o registador de dados e o inversor |
|         | Desligado    | A ligação entre o registador de dados e o conversor é              |

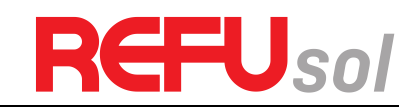

|        |              | anormal                                                                |  |
|--------|--------------|------------------------------------------------------------------------|--|
| LINK   | Ligado       | A conexão entre o registrador de dados e o servidor é normal           |  |
|        | Intermitente | O registrador de dados está no modo cabo ou no modo AP do modo sem fio |  |
|        | Desligado    | A conexão entre o registrador de dados e o servidor é<br>anormal       |  |
| STATUS | Ligado       | O registrador de dados funciona normalmente                            |  |
|        | Desligado    | O registrador de dados funciona de forma anormal                       |  |

### 2.4.2 Soluções

| Fenômeno               | Significado                                         | Soluções                                                                                                    |
|------------------------|-----------------------------------------------------|----------------------------------------------------------------------------------------------------|
| Desligar               | Sem fonte de alimentação                            | Conecte a fonte de alimentação e garanta bons contatos.                                                                                                    |
| RS485/422<br>desligado | A conexão com o inversor é<br>anormal               | Verifique o cabo de ligação e certifique-se de que<br>cabo está em conformidade com as descrições da<br>parte III deste texto, ou com a ordem da linha<br>descrita no guia rápido do inversor. |
|                        |                                                     | Garantir a estabilidade do RJ-45.                                                                                                    |
|                        |                                                     | Certifique-se de que o inversor está a funcionar em<br>condições normais.                                                                                                    |
| LINK intermitente      | Configuração sem fios no<br>modo AP                 | O WiFi Stick não foi conectado à Internet. Por favor,<br>configure a ligação à Internet para o registador de<br>dados seguindo o Guia Rápido.                                                  |
| LINK off               | Falha na conexão com o<br>servidor remoto           | Verifique se o roteador pode se conectar à Internet                                                                                                    |
|                        |                                                     | Verifique se a antena está solta ou se cai. Se sim, por favor, aperte para apertar.                                                                                                    |
|                        |                                                     | Verifique se o dispositivo está coberto pelo alcance do roteador.                                                                                                    |
|                        |                                                     | Consulte o Manual do Utilizador para mais<br>informações ou mande testar o registador de dados<br>com a nossa ferramenta de diagnóstico.                                                       |
| Status desativado      | O registrador de dados<br>funciona de forma anormal | Reiniciar. Se a reposição falhou várias vezes, contate o suporte técnico autorizado.                                                                                                    |
| WiFi fraco             |                                                     | Verifique a ligação da antena                                                                                                    |
|                        |                                                     | Adicionar repetidor WiFi                                                                                                    |

Nota 1: Verifique o status desses 4 LEDS 5 minutos depois que o WiFi Stck for ligado.

Nota 2: Se o equipamento continuar a não funcionar com as soluções acima mencionadas, contate o suporte técnico autorizado.

#### Redefinir

Pressione o botão de reset com uma agulha ou um clipe de papel aberto e segure por algum tempo quando os 4 LEDs estiverem acesos. O reset é bem sucedido quando 3 LEDs, exceto POWER, se desligam.

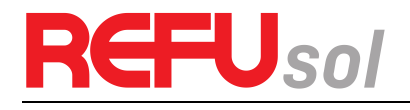

## 2.5 Configuração do WiFi Stick com App

Para fazer o download do app para iOS, procure "REFUone" na Apple Store.

Para fazer o download do app para Android, procure "REFUone" na Google Play Store.

### Configuração da conexão WiFi

- A aplicação irá obter automaticamente a sua rede WiFi, mas é necessário inserir a senha WiFi para continuar a configuração. Se a rede não estiver correta, selecione [alternar rede] e, em seguida, procure ou introduza manualmente a ID da rede.
- 2) No iPhone, vá até a interface [Network Settings] e selecione a rede do registrador de stick com o nome AP \_XXXXXXX (Serial Number do WiFi Stick). Em seguida, retorne ao aplicativo, o WiFi Stick começará a configurar.
- 3) A conexão será iniciada automaticamente após a conexão da rede.
- Nota: Normalmente leva de 3 a 5 minutos para configurar com sucesso. Em seguida, você pode voltar à guia [Device] e clicar em [+Device] para adicionar mais dispositivos.
- Nota: Se não conseguir encontrar um AP\_XXXXXX(S/N) na lista de redes sem fios, certifique-se de que encurta a distância entre o roteador WiFi e o Stick Logger para menos de 10 metros. A conexão ou configuração pode parecer um problema, se você repetiu os passos acima e ainda não conseguiu encontrar o AP \_XXXXXXX. Por favor, siga o Manual do Leitor para a resolução de problemas ou contate nosso suporte técnico autorizado.

## 2.6 Resolução de problemas

Se a configuração falhar, as razões podem ser:

1. A senha do roteador está errada. Clique em [Repetir] e verifique a senha.

2. O sinal de rede do roteador é fraco e o registrador está muito longe do roteador. Por favor, coloque o roteador mais perto do registrador.

3. Clique muito rápido durante a conexão AP do registrador. Por favor aguarde alguns segundos e depois salte para a configuração depois que o AP do Logger estiver conectado.

Se você encontrar as seguintes situações, reconfigure o WiFi Stick:

- 1. Roteador modificado
- 2. Senha WiFi alterada
- 3. SSID do roteador alterado
- 4. Roteadores corporativos podem restringir a conectividade WiFi.

Se houver algum problema técnico, entre em contato conosco, com as seguintes informações em mãos:

- Modelo do dispositivo
- Número de série do registrador de dados
- Número de inversores conectados
- Descrição do problema
- Captura de tela da página Status

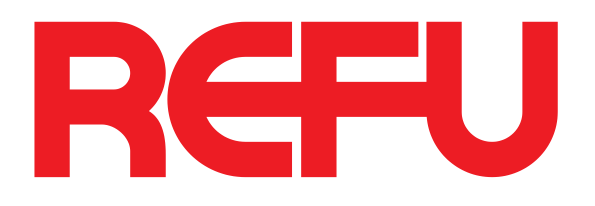

REFU Elektronik GmbH Marktstraße 185 D-72793 Pfullingen Telefone: +49 (0)7121-4332 0 Fax: +49 (0)7121-4332 140 Mail: info@refu.com